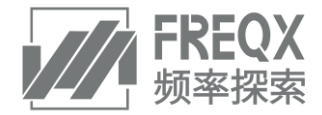

# Manual of FreqX Products

#### FreqX

Huashan Road 23# Xinbei District, Changzhou, Jiangsu 213000 www.freqx.com +86 0519 89669600

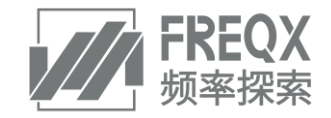

## 目录

| 1                                              | 产品功能概述 |
|------------------------------------------------|--------|
| 2                                              | 产品架构4  |
| 3                                              | 硬件     |
| 4                                              | 软件     |
| 4.1<br>4.2<br>4.2.1<br>4.2.2<br>4.2.3<br>4.2.4 | 运行环境   |
| 4.2.4.1<br>4.2.4.2<br>4.2.5                    | 添加设备   |
| 4.2.5.1<br>4.2.5.2<br>4.2.5.3<br>4.2.6         | 专家诊断报告 |
| 4.2.6.1                                        | 用户管理11 |
| 4.3                                            | APP    |
| 5                                              | 硬件安装方式 |

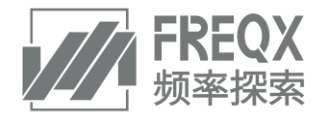

# 1 <u>产品功能概述</u>

频率探索 AI 设备卫士,是一款为用户提供设备资产预测性维护服务的产品,其核心功能包括:

- 设备资产的健康监测与档案管理;
- 故障诊断,提供对故障早期特征的诊断,以及预测性维护建议;
- 事件警报,提供对突发情况的警报机制,及时控制风险;
- 工单管理,提供对设备维修维护工作的闭环管理。

产品特色包括:

- 硬件采集高频信号且极易安装
  - 以 5G 无线振动/温度传感器为核心,实现三轴 10KHz 高频加速度与表面温度一体化测量;
  - 硬件安装无需布线,采用磁吸、粘胶等方式快速部署;
  - 支持与现场控制系统、数据采集系统、企业资源计划(ERP)系统等各类信息系统互联互通。
- 诊断分析算法强大且智能化
  - 可针对产品自身传感器数据独立分析,也可与用户的其他数据如工控数据、生产管理数据等联合分析。
  - 基于团队三十多年研究积累的设备故障机理模型,无需等待故障案例数据,即可快速实现精准分析。
  - 采用人工智能算法,实现高频数据的全面分析与故障特征的智能识别,提供及时智能的服务。

产品价值包括:

- 提升设备资产智能化管理水平,实现数据可视化、精细化管理
- 减少设备故障损失
- 延长设备使用寿命
- 减少生产线停机时间
- 优化设备检修计划
- 避免设备过度检修
- 减少不必要的备货
- 降低运维人员工作强度
- 降低安全事故风险

产品支持的应用场景:

● 行业领域(超过二十种)

| 能源化工 | 石油化工,精细化工,材料       |
|------|--------------------|
| 环保   | 水处理,固废处理,垃圾焚烧      |
| 电力   | 火电,风电,水电,核电        |
| 矿山   | 煤矿,黑色矿,有色矿         |
| 冶金   | 钢铁,有色金属            |
| 其他   | 水泥, 纺织, 机床, 水利, 管网 |

#### ● 设备类型(超过三十种)

| 离心式   | 往复式   | 容积式   | 切割与加工 | 分离与混合 | 其他    |
|-------|-------|-------|-------|-------|-------|
| 单级离心泵 | 轴向柱塞泵 | 罗茨风机  | 机床刀具  | 卧螺离心机 | 雾化器   |
| 多级离心泵 | 三缸柱塞泵 | 罗茨真空泵 | 研磨机   | 分选机   | 带式输送机 |
| 循环泵   | 活塞压缩机 | 螺杆泵   | 破碎机   | 搅拌机   | 电机    |
| 离心风机  |       | 螺杆真空泵 | 采矿机   | 振动筛   |       |
| 离心压缩机 |       | 螺杆压缩机 |       | 滚筒筛   |       |

## 故障类型(超过四十种)

| 转子 | 轴承   | 电机    | 齿轮   | 叶片   | 柱塞   | 安装   | 刀具 | 工况 |
|----|------|-------|------|------|------|------|----|----|
| 碰磨 | 滚道点蚀 | 气隙偏心  | 齿根裂纹 | 叶片裂纹 | 滑靴磨损 | 外壳松动 | 崩刃 | 缺水 |
| 磨损 | 滚道剥落 | 三相不平衡 | 齿面点蚀 | 叶片断裂 | 滑靴松靴 | 基础不牢 | 磨损 | 堵塞 |

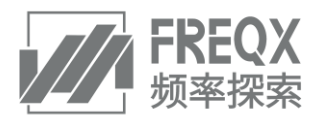

| 不平衡 | 碰磨/磨损 | 铁心与线圈<br>松动 | 齿面磨损 | 叶片腐蚀 | 柱塞磨损 | 共振   | 失稳  | 偏离正常<br>工作点 |
|-----|-------|-------------|------|------|------|------|-----|-------------|
| 松动  | 滚子点蚀  | 槽楔脱落        | 轮齿折断 | 叶片空化 | 润滑不良 | 零件松动 | ••• | 介质          |
| 断轴  | 保持架磨损 | 缺相          | 齿面变形 |      | •••  |      | ••• | 杂质          |
| 裂纹  | 保持架裂纹 | •••         | 齿面胶合 | •••  | •••  |      |     | •••         |
| 不对中 | 润滑不良  |             |      |      |      |      |     | •••         |

2

## 产品架构

本产品支持云模式,以下为具体模式的架构介绍。

云模式是本产品的典型模式,该模式系统架构图如下:

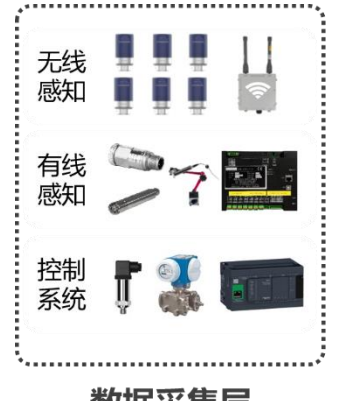

数据采集层 7x24h连续非侵入式监测

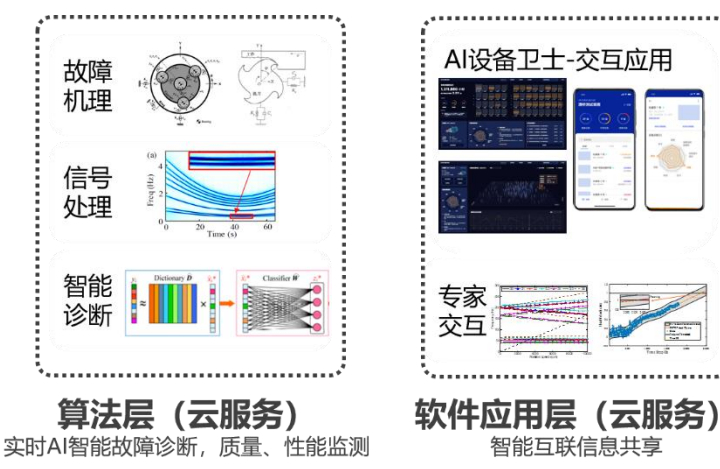

Figure 1 云模式架构图

云模式产品包括三个组成部分:

- 数据采集层:主要指安装在现场的各类传感器、网关、数据采集系统等硬件,用于采集设备的各类数据,供系统进行分析和使用。其中,频率探索产品具有以下特色:
  - 支持无线感知:频率探索无线传感器+中继网关组成的现场硬件,可以快速灵活地在现场进行安装,不影响现场生产。传感器的数据通过无线 Zigbee 等低功耗无线通信协议传输到网关;网关将数据进一步通过 wifi/4G/5G 等网络上传到云端服务器。
  - 支持有线感知:对于适合有线硬件地应用场景,频率探索可提供有线传感器、数据采集卡等组成的解决 方案。
  - 支持与控制系统连接:频率探索支持与现场已有的控制系统建立连接,用标准的 OPC UA、Modbus 等 通信协议进行交互,采集控制系统数据提供给系统进行分析和应用,也可以将本产品的数据提供给控制 系统使用。
- 算法层:对数据进行分析和处理的服务,运行在云端服务器,主要包含以下功能:
  - 故障机理:运用团队三十多年研究积累的设备故障机理模型、动力学模型等,指引对数据的故障特征提取和分析。
  - 信号处理:采用最新的智能信号分解、时频分析、滤波变换等方法对原始信号进行降噪、提取等处理, 提升分析的准确性。
  - 智能诊断:基于机理+数据联合驱动的 AI 智能诊断技术,实现高频数据的智能分析与故障特征的智能 识别,提供及时的分析结果。
- 软件应用层:用于用户交互的软件界面,运行在云端服务器,包含以下功能:
  - 电脑端访问:无需在电脑进行程序安装,只需要连接 Internet 通过网页即可访问频率探索 AI 设备卫 士软件,登录后可使用软件中的各个功能。
  - 手机访问: 在手机端安装 APP, 手机联网登录后即可访问软件中各个功能, 也可以通过 APP 进行采 集、上传等操作。

云模式下,现场无需部署服务器,成本低实施快;算法层、软件层运行在云端服务器,可自动升级实时保持为最 新版本,用户使用方便、灵活。

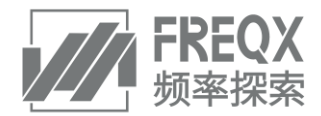

# 3 <u>硬件</u>

频率探索特有的无线智能传感器集成了加速度、速度、温度的采集,内嵌了部分智能诊断算法,可以预判和预警 设备故障,适用于工业设备的监测,是工业领域设备看护的利器。无线智能网关,是无线智能传感器的内外部通 讯转换设备,内部通讯采用 Zigbee 无线技术进行智能传感器的数据回收和管理,可支持 45 个传感器,对外通信 采用 WIFI/4G/有线以太网接口。

主要用途包括:

- 监测重要机械设备并优化其可靠性;
- 延长设备使用寿命;
- 基于监测的数据提供维护决策;
- 降低设备维护成本;
- 降低非计划停机的风险。

硬件特色:

无线智能传感器不同的配置适用于多种场合:

- 单轴或三轴加速度和速度监测,可上传波形及频谱数据;
- 频响范围宽,低频至0.1Hz,高频至10kHz
- 设备表面温度监测;
- 不同的安装方式适用性广;
- 可更换大容量电池,每次工作最长达三年;
- IP68 防水防尘防护等级;
- 天线内置,体积小巧;
- 超级功耗设计,防丢失设计;
- 人工美学设计;

无线通讯距离不仅随着现场环境的复杂情况而变化,而且与天线的方向,天线的类型息息相关,目前可视无障碍环境下测试 250 米。

危险区域许可
无线智能传感器本安型设计,支持0区的危险场所
0区 IIC 类气体环境 ExiaIICT4 Ga
无线网关可选配隔爆型设计,满足以下防爆要求:
1区 IIC 类气体环境 ExdIICT6 Gb

## **4** <u>软件</u>

## 4.1 运行环境

- 操作系统:系统可在 windows 2003/win7/win10 系统下运行,其中 win10 最为匹配,建议使用该版本。
- 浏览器:建议 Chrome。
- 最佳显示分辨率: 1920\*1080 的屏幕分辨率。

# 4.2 系统功能

#### 4.2.1 <u>登录</u>

输入网址 http://cloud.freqx.com/,进入系统登陆界面,正确输入用户名、密码和验证码,可登录 AI 设备 卫士,登录后将自动跳转到设备卫士主页面。

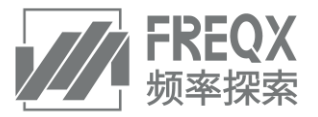

| 8840720AIQ16121 |       |  |
|-----------------|-------|--|
|                 |       |  |
|                 |       |  |
|                 |       |  |
|                 | RPR . |  |
|                 |       |  |
|                 | #93   |  |
|                 |       |  |
|                 | 8491  |  |
|                 |       |  |
|                 |       |  |
|                 |       |  |
|                 |       |  |
|                 |       |  |
|                 |       |  |
|                 |       |  |
|                 |       |  |
|                 |       |  |
|                 |       |  |

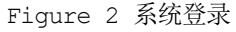

# 4.2.2 <u>AI 设备卫士主页</u>

主页面如图 4 所示,主要有以下模块。

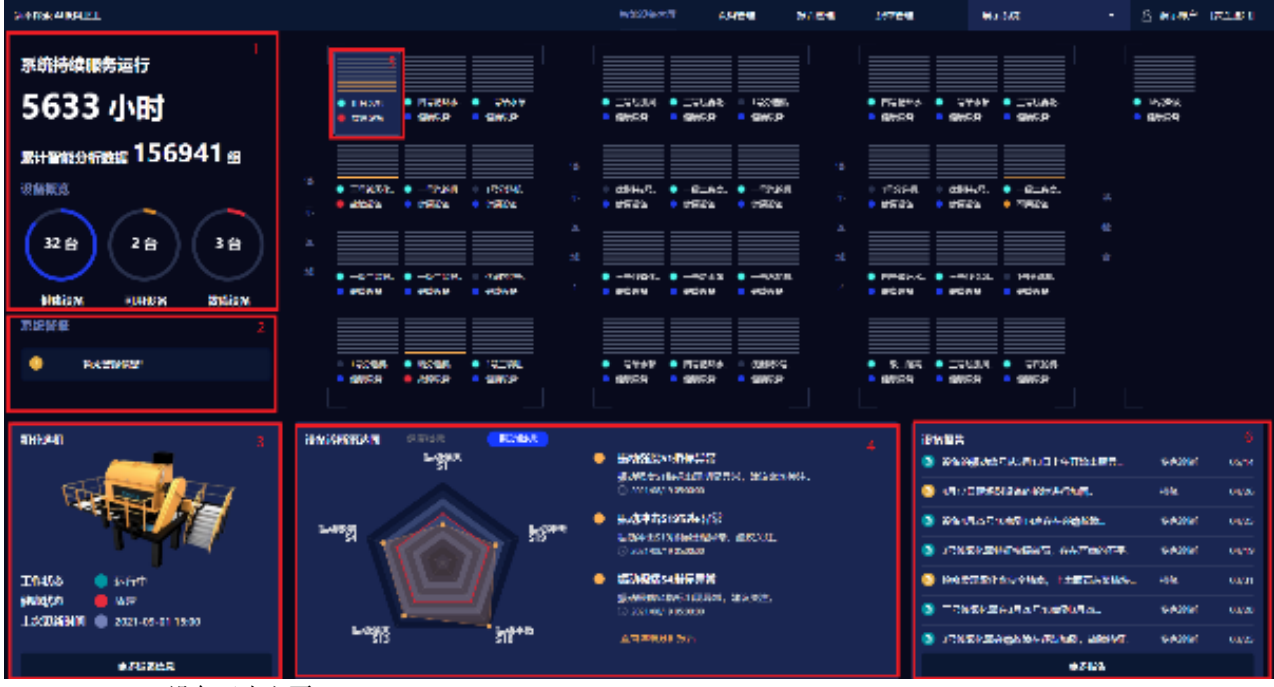

Figure 3 AI 设备卫士主页

- 1. 系统概览:综合显示系统持续服务运行时间、累计智能分析数据组数,以及设备概览。如果用户有多个项目,则显示多个项目合计的时间、数据组数、设备数量统计结果。
- 2. 系统警报:滚动显示当前处于紧急状态的设备信息。
- 3. 设备状态:显示选中的单个设备的运行状态和健康状态。
- 4. 设备诊断雷达图:显示选中的单个设备当前的健康状态指标(指标分数越低代表设备状态越差)。
- 5. 设备列表:设备列表中每个设备的多条色带代表该设备的健康状态。当设备运行正常时色带为灰色,设备的 诊断雷达图中每出现一项"故障"评分时,灰色色带会变成一条黄色色带。设备出现一项"可用"评分时灰 色色带会变成一条淡黄色色带,黄色色带越多代表设备故障越严重。
- 6. 设备报告:列出所有设备健康相关的报告,包括专家诊断报告、检修报告、周报月报等报告。

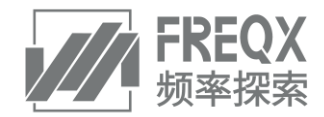

#### 4.2.3 设备诊断

如图 7 点击更多设备信息,进入**更多设备信息页面,**或者点击顶部菜单栏"**设备诊断"**,进入单一设备的诊断详 情界面,如图 8 所示。

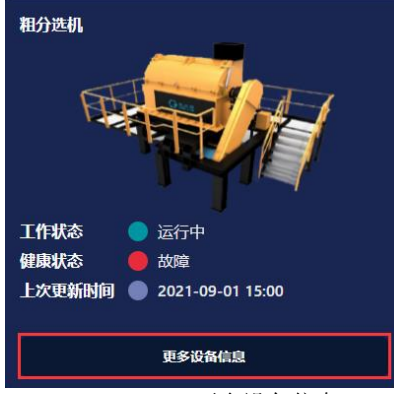

Figure 4 更多设备信息

设备清单,可以切换设备查看,设备详情,红、黄、绿灯,代表故障、可用、健康三种设备状态。本设备详细诊断分析的内容菜单包括

- a) 当前状态:当前设备的健康指标及振动指标的分析结果
- b) 历史趋势: 查看健康指标及振动指标的历史变化趋势
- c) 传感器信息:显示传感器传输的振动和其他信号数据
- d) 低阶分析: 查看振动信号处理后的波形频谱图
- e) 高阶分析: 查看振动信号经频率探索的高阶信号处理方法处理结果(根据客户定制选择)
- f) 设备报告:针对设备的诊断报告和专家分析结果
- g) 设备档案:设备基础信息查看

## 4.2.4 设备管理

如图所示点击设备管理,进入设备管理页面。

| 频率探索 | AI设备卫士    |       |        | 智能设备大屏 设备管理 | 报告管理 派单管理   |        | •    | A (安全選出) |
|------|-----------|-------|--------|-------------|-------------|--------|------|----------|
|      | 全部设备 (22) |       |        |             |             | 搜索设备信息 | へ 捜索 | 添加设备 +   |
|      | 设备名称≑     | 设备区域≑ | 安装位置 🗘 | 当前状态≑       | 健康状态≑       | 操作     |      |          |
|      |           |       |        | (■) 运行中     | 可用          | 查看 编辑  | 诊断报告 | 检修报告     |
|      |           |       |        | • 日停止       | entati      | 查看 编辑  | 诊断报告 | 检维报告     |
|      |           |       |        | 🥘 运行中       | 🥚 可用        | 查看 编辑  | 诊断报告 | 检修报告     |
|      |           |       |        | • 已停止       | 😑 इंद्रहा   | 查看 编辑  | 诊断报告 | 检修报告     |
|      |           |       |        | 🥥 运行中       | 😑 इन्द्रावर | 查看 编辑  | 诊断报告 | 检修报告     |
|      |           |       |        | • 已停止       | 😑 आर्थक     | 查看 编辑  | 诊断报告 | 检修报告     |
|      |           |       |        | - 已停止       | 😑 可用        | 查看 编辑  | 诊断报告 | 检修报告     |
|      |           |       |        | • 已停止       | — 可用        | 查看 编辑  | 诊断报告 | 检修报告     |
|      |           |       |        | 🥘 运行中       | <b>92.5</b> | 查看 编辑  | 诊断报告 | 检修报告     |
|      |           | 100 C |        | ◎ 运行中       | <b></b>     | 查看 编辑  | 诊断报告 | 检修报告     |
|      |           |       |        |             |             |        |      |          |
|      |           |       |        |             |             |        |      |          |
|      |           |       |        |             |             |        |      |          |
|      |           |       |        |             |             |        |      |          |

Figure 5 设备管理

## 4.2.4.1 添加设备

如图所示设备管理页面中点击添加设备名称、所属工厂区域,设备安装位置、设备型号、设备品牌、添加日期、设备描述、照片。

备注:管理员权限可以操作此功能。

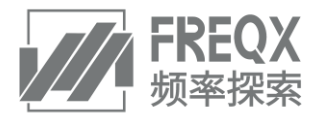

## **频率探索产品说明(线上销售使用)** 如不添加设备照片,系统将默认为系统设备图片。

| 領率探索 AI | 设督卫士      |                 |         | 智能设备大屏 |      | 报告管理 | 派单管理 |    |        |      |        | [安全退出] |
|---------|-----------|-----------------|---------|--------|------|------|------|----|--------|------|--------|--------|
|         | 全部设备 (22) | 设备详情            |         |        |      |      | ×    |    |        |      | 满加设备 + |        |
|         |           | 设备名称:           |         |        |      |      |      |    |        |      |        |        |
|         |           |                 |         |        |      |      |      | 直容 | 989R   | 诊断报告 | 检修报告   |        |
|         |           | 设备区域:           | 请选择设备区域 |        |      |      |      | 白石 | 965R   | 诊断报告 | 检修报告   |        |
|         |           | 设备位置:           |         |        |      |      |      | 白石 | 6855T  | 诊断报告 | 检修报告   |        |
|         |           | 104 <b>m</b> 2. |         |        |      |      |      | 白石 | 编辑     | 诊断报告 | 检修报告   |        |
|         |           | RMT2-2          |         |        |      |      |      | 直容 | 编辑     | 诊断报告 | 检修报告   |        |
|         |           | 设备品牌:           |         |        |      |      |      | 血石 | 9859E  | 诊断报告 | 检修报告   |        |
|         |           | 添加日期:           |         |        |      |      |      | 查看 | 9869E  | 诊断报告 | 检修报告   |        |
|         |           |                 |         |        |      |      |      | 直容 | 98597  | 诊断报告 | 检修报告   |        |
|         |           |                 |         |        |      |      |      | 血石 | 6656E  | 诊断报告 | 检修报告   |        |
|         |           | 设备描述:           |         |        |      |      |      | 查看 | 9965FE | 诊断报告 | 检修报告   |        |
|         |           | 设备照片:           |         |        |      |      |      |    |        |      |        |        |
|         |           |                 |         |        | BCH1 | 提交   |      |    |        |      |        |        |

Figure 6 点选添加设备

## 4.2.4.2 查看诊断与检修报告

#### 如图所示点击诊断报告或检修报告:将跳转至该设备诊断报告或检修报告页面,方便用户查看设备报告。

| 續率探索 AI设备卫士          |       |       | 智能设备大屏                  | 设备管理 | 报告管理  | 派单管理  |        |      | •             | 8        | [安全退出] |
|----------------------|-------|-------|-------------------------|------|-------|-------|--------|------|---------------|----------|--------|
| <del>全部设备</del> (22) |       |       |                         |      |       |       | 搜索设备信机 |      | へ 援家          | : 藻加设备 + |        |
| 设备名称≑                | 设备区域≑ | 安装位置≑ | 当前状态≎                   |      | 68.50 | £±.   |        | 操作   |               |          |        |
|                      |       |       | <ul> <li>运行4</li> </ul> |      | •     | 可用    |        | 查看编  | £E 诊断报告       | 检修报告     |        |
|                      |       |       | • 已停山                   |      |       | 金旗    |        | 查看 编 | al 诊断报告       | 检修报告     |        |
|                      |       |       | • 运行中                   |      | •     | 可用    |        | 查看 编 | 亂 诊断报告        | 检修报告     |        |
| -                    |       |       | <ul> <li>已停止</li> </ul> |      |       | 健康    |        | 查看编  | al 诊断报告       | 检修报告     |        |
|                      |       |       | • 运行中                   |      |       | 鐵廠    |        | 查查 编 | <b>战 诊断报告</b> | 检修报告     |        |
|                      |       |       | • 已停止                   |      |       | 健康    |        | 查看 编 | <b>战 诊断报告</b> | 检修报告     |        |
| -                    |       |       | • 已停止                   |      | •     | 可用    |        | 查查 编 | 載 诊断报告        | 检修报告     |        |
|                      |       |       | <ul> <li>已停止</li> </ul> |      | •     | 可用    |        | 查看 编 | <b>袁 诊断报告</b> | 检修报告     |        |
|                      |       |       | • 运行中                   |      |       | 92.0H |        | 直有 编 | 亂 诊断报告        | 检修报告     |        |
|                      | -     |       | <ul> <li>运行中</li> </ul> |      |       | 健康    |        | 查看 编 | 冀 诊断报告        | 检修报告     |        |
|                      |       |       |                         |      |       |       |        |      |               |          |        |
|                      |       |       |                         |      |       |       |        |      |               |          |        |

Figure 7 点击诊断报告或检修报告

# 4.2.5 <u>报告管理</u>

如下图所示点击报告管理,进入报告管理页面。

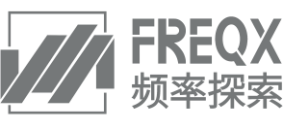

| 频率探索 AI设备卫士 |            |                                               | 智能设备大屏 | 设备管理 | 报告管理 | 派单管理  |             | •               | 8 | [安全退出] |
|-------------|------------|-----------------------------------------------|--------|------|------|-------|-------------|-----------------|---|--------|
| 全部设备报告      | 专家诊断报告 (7) |                                               |        |      |      | 19    | 繁设备信息、报告内容等 | 生成日期            |   | 오 搜索   |
| 专家诊断报告      | 没备≑        | 沙鄉開送↓                                         |        |      |      | 严重程度≑ | 专家≑         | 最近更新≎           |   |        |
| 个人报告        |            |                                               | -      |      |      |       | 周顺风         | 2021-08-07 11:0 |   | :      |
| 检修报告        |            | And in Concession, and the state of           |        |      |      |       | 周顺风         | 2021-08-05 03:0 |   | :      |
| 周报月报        |            | PROPERTY AND INCOME.                          |        |      |      | 日経機   | 周顺风         | 2021-07-24 12:1 |   | :      |
|             | -          |                                               | -      |      |      | 轻微    | 周顺风         | 2021-07-08 05:1 |   | :      |
|             |            | International Contraction of the Owner, where | _      |      |      | 轻微    | 周順风         | 2021-05-14 01:2 | 0 | :      |
|             |            |                                               |        |      |      | \$20X | 牛朝政         | 2021-05-07 09:0 | o | :      |
|             |            |                                               |        |      |      |       | 周顺风         | 2021-02-19 11:2 |   | :      |
|             |            |                                               |        |      |      |       |             |                 |   | / 1 >  |
|             |            |                                               |        |      |      |       |             |                 |   |        |
|             |            |                                               |        |      |      |       |             |                 |   |        |
|             |            |                                               |        |      |      |       |             |                 |   |        |
|             |            |                                               |        |      |      |       |             |                 |   |        |

Figure 8 报告管理

## 4.2.5.1 <u>专家诊断报告</u>

如图所示专家诊断报告模块:

- 1. 当 AI 设备卫士分析出事件报出故障事件时,专家会提供设备诊断报告,对故障指标进一步详细分析,给出针 对该设备故障类型和故障程度的准确描述,并给与用户后续运维的建议。
- 2. 专家针对用户发布的个人报告提出的设备问题,结合 AI 设备卫士产生的分析数据,对设备数据进行详细分析,给出报告解答用户问题。

| 频率探索 AI设备卫士 |            | 智能设备大屏 | 设备管理 | 派单管理 | 系统管理 | 系统配置           |               |       | 8 (安全退出)       |
|-------------|------------|--------|------|------|------|----------------|---------------|-------|----------------|
| 全部设备报告      | 专家诊断报告 (1) |        |      |      |      | 专家诊断详情         |               |       |                |
| 专家诊断报告      |            |        |      |      |      | 1 当前没有问        | 商严重招度为经度、法关注。 |       |                |
| 个人报告        |            |        |      |      |      | <b>≠</b> 索≫#54 |               |       | 9 HOME TO TO - |
| 检修报告        |            |        |      |      |      | <b>在</b> 教论图书  | ак<br>        |       |                |
| 周报月报        |            |        |      |      |      |                |               |       | _              |
|             |            |        |      |      |      | 准确度预估:         | <b>声</b>      |       |                |
|             |            |        |      |      |      | 未知因素:<br>      |               |       |                |
|             |            |        |      |      |      | 设备信息           |               |       |                |
|             |            |        |      |      |      | 设备名称:          |               | 设备型号: |                |
|             |            |        |      |      |      | 设备品牌:          |               | 安装位置: |                |
|             |            |        |      |      |      | 据告评价           |               |       |                |
|             |            |        |      |      |      | 准确度:           | 非常准确          |       |                |
|             |            |        |      |      |      | 详细描述:          |               |       |                |
|             |            |        |      |      |      |                |               |       |                |
|             |            |        |      |      |      |                |               |       |                |
|             |            |        |      |      |      |                |               |       | 关闭             |

Figure 9 专家诊断报告

# 4.2.5.2 检修报告

如图所示选择检修报告:用户根据专家诊断报告,对设备进行检修并填写检修内容,更换零部件照片。

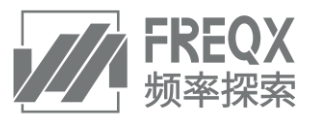

| 频率探索 AI设备卫士 |          | 法加给修迟告  |            |       |         | ×            | 理                 |  |   | [安全遺出] |
|-------------|----------|---------|------------|-------|---------|--------------|-------------------|--|---|--------|
| 全部设备报告      | 检修报告 (0) |         |            |       |         |              | <b>6</b> 信息、报告内容等 |  |   |        |
| 专家诊断报告      |          | 设备名称:   |            | 设备型号: |         |              |                   |  |   |        |
| 个人报告        |          | 设备区域:   |            | 设备位置: |         |              |                   |  |   |        |
| 检修报告        |          |         |            |       |         |              |                   |  | 2 |        |
| 周报月报        |          | 其它故障类型: |            |       |         |              |                   |  |   |        |
|             |          |         |            |       |         |              |                   |  |   |        |
|             |          | 故障原因:   |            |       |         |              |                   |  |   |        |
|             |          |         |            |       |         |              |                   |  |   |        |
|             |          |         |            |       |         |              |                   |  |   |        |
|             |          | 检修人名:   |            | 检修日期: | 请输入检修日期 |              |                   |  |   |        |
|             |          | 停机时长:   |            | 检修工时: |         |              |                   |  |   |        |
|             |          | 安全事件:   | 🔘 說說 🥑 未說說 | 计划控机  | 〇 是 📀 否 |              |                   |  |   |        |
|             |          | 检修内容:   |            |       |         |              |                   |  |   |        |
|             |          | 現诵照片:   |            |       |         |              |                   |  |   |        |
|             |          |         |            |       | Rora    | <del>这</del> |                   |  |   |        |

Figure 10 检修报告

## 4.2.5.3 周报月报

用户可以查看每周、每月的专家总结报告,对用户接入 AI 设备卫士中的设备健康状况进行全面总结分析,帮助用 户更好地运维设备。

| 频率探索 Al设备卫士 |          |       |       | 智能设备大屏 | 设备管理 | 报告曾理 | 派单管理 |         | 8 | [安全退出] |
|-------------|----------|-------|-------|--------|------|------|------|---------|---|--------|
| 全部设备报告      | 周报月报 (8) |       |       |        |      |      |      | Q. 报告标题 |   | Q 捜索   |
| 专家诊断报告      | 报告周期◆    | 报告标题◆ | 报告类型♀ | 备注≑    |      |      |      |         |   |        |
| 个人报告        |          |       | 周报    |        | -    | -    | _    |         |   |        |
| 检修报告        |          |       | 周服    |        |      |      |      |         |   |        |
| 周报月报        |          |       | 周服    |        |      |      |      |         |   |        |
|             |          |       | 周服    | -      |      | -    |      |         |   |        |
| X           |          |       | 周报    |        |      |      |      |         |   |        |
|             |          |       | 周服    |        | -    |      |      |         |   |        |
|             |          |       | 周报    |        |      |      |      |         |   |        |
|             |          |       | 周报    |        |      |      |      |         |   |        |
|             |          |       |       |        |      |      |      |         |   |        |
|             |          |       |       |        |      |      |      |         |   |        |
|             |          |       |       |        |      |      |      |         |   |        |

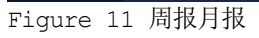

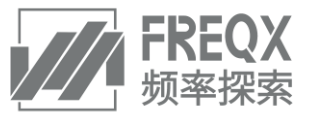

| 须率探索 Ai设备卫士 |             |       |                               |                     | 著能设备大屏   | 设备管理  | 报告管理<br> | <u>派共</u> 委组 |     |      | 8    | 2全退出) |
|-------------|-------------|-------|-------------------------------|---------------------|----------|-------|----------|--------------|-----|------|------|-------|
| 全部设备报告      | 周报月报 (6     | 报告详情  |                               |                     |          |       |          |              |     |      |      |       |
| 专家诊断报告      |             | -     | -                             |                     |          |       |          |              |     |      |      |       |
| 个人报告        | 2021年06月;   | 最告内容: | 主要针对2021.05.30-2021.06.5这7天的数 | 201设备健康状态进行分析,现场的1台 | 设备都正常运行。 |       |          |              |     |      |      |       |
| 检修服告        | 2021年06月 \$ | 服告日期: | 2021-06-05                    |                     |          | 报告类型: | 周报       |              |     |      |      |       |
| 周报月报        | 2021年05月 3  | 设备名称  | 松曉天型                          | <b>秋時日期</b>         | 分析結果     |       | 设备状态     |              | 准确定 | 未知因素 | 检察结果 |       |
|             | 2021年05月;   |       |                               |                     |          | -     |          |              |     |      |      |       |
|             | 2021年05月 \$ |       |                               |                     |          |       |          |              |     |      |      |       |
|             | 2021年05月 9  |       |                               |                     |          |       |          |              |     |      |      |       |
|             | 2021年05月;   |       |                               |                     |          |       |          |              |     |      |      | W.R   |
|             | 2021年05月 \$ |       |                               |                     |          |       |          |              |     |      |      |       |
|             | 2021年05月 3  |       |                               |                     |          |       |          |              |     |      |      |       |
|             | 2021年05月 🕽  |       |                               |                     |          |       |          |              |     |      |      |       |
|             |             |       |                               |                     |          |       |          |              |     |      |      |       |
|             | 2021年04月 8  |       |                               |                     |          |       |          |              |     |      |      |       |
|             | 2021年04月 \$ |       |                               |                     |          |       |          |              |     |      |      |       |
|             | 2021年04月\$  |       |                               |                     |          |       |          |              |     |      |      |       |

Figure 12 周报月报详情

### 4.2.6 系统管理

#### 4.2.6.1 用户管理

如图所示管理员选择系统管理,进入用户管理界面。管理员可以对操作员的信息进行管理,包括增加操作员信息,修改操作员信息,通过用户名查询操作员信息,删除操作员信息,修改操作员登录密码。

- 添加用户:点击添加用户+,填写操作员的用户名、昵称、所在部门、岗位和密码;
- 修改用户:点击编辑,修改操作员的用户名、昵称、所在部门和岗位;
- 搜索用户:在请输入用户名中,填写操作员的用户名,选择搜索;
- 删除用户:点击删除,在确定要删除用户的提示中,选择提交;
- 修改密码:点击修改密码,填写操作员的原密码和新密码,选择提交。

| 频率探索 AI设备卫士 |         |        | 智能设备大屏 | 设备管理          | 报告管理 | 派单管理 |   |      |         |  | [安全退出] |
|-------------|---------|--------|--------|---------------|------|------|---|------|---------|--|--------|
| 系统管理        | 全部用户(1) |        |        |               |      |      |   |      |         |  |        |
| 用户管理        |         |        |        |               |      |      |   |      |         |  | 1      |
|             |         |        |        |               |      |      |   | 编辑 删 | 除  修改密码 |  |        |
|             |         | 添加用户   |        |               |      |      | × |      |         |  |        |
|             |         | 用户名:   |        | <b>12</b> 48: |      |      |   |      |         |  |        |
|             |         | 所在解了:  |        | 岗位:           |      |      |   |      |         |  |        |
|             |         | 1869): |        |               |      |      |   |      |         |  |        |
|             |         |        |        |               | 取消   | 提交   |   |      |         |  |        |
|             |         |        |        |               |      |      |   |      |         |  |        |
|             |         |        |        |               |      |      |   |      |         |  |        |
|             |         |        |        |               |      |      |   |      |         |  |        |
|             |         |        |        |               |      |      |   |      |         |  |        |

Figure 13 添加用户

## 4.3 **APP**

本产品提供与软件功能相配套的手机 APP, 方便用户于手机端进行如下操作:

- 浏览设备资产的总体情况;
- 查看设备故障事件、接收警报;
- 查看设备诊断详情与诊断报告;

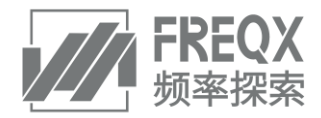

- 查看设备传感器数据;
- 录入与查看设备检修记录;
- 进行设备巡检采集数据、拍照、编辑记录等功能。

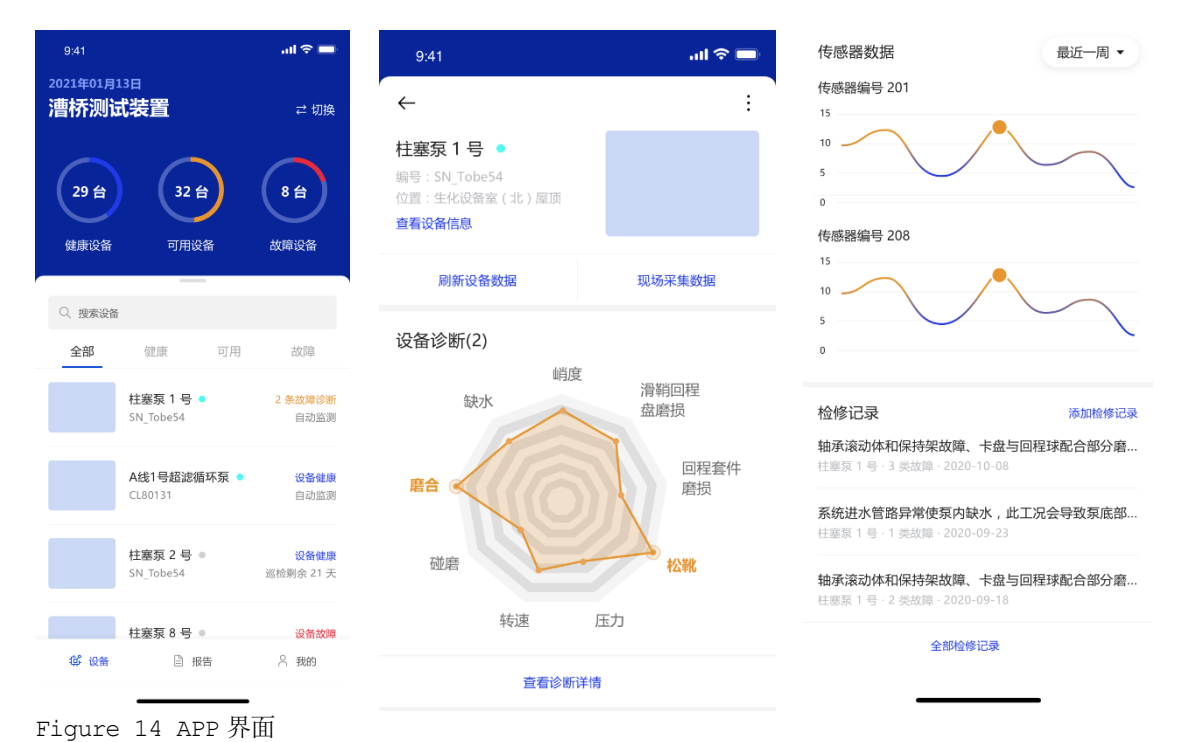

5 硬件安装方式

## ● 传感器安装方式

#### 可选方式 1: 螺柱安装

- 特点: 振动信号采集完整, 传感器安装牢固, 需要现场打孔。
- M6x1-8mm 螺孔(A=6mm, B=8mm)
- M6-12 内六角螺柱

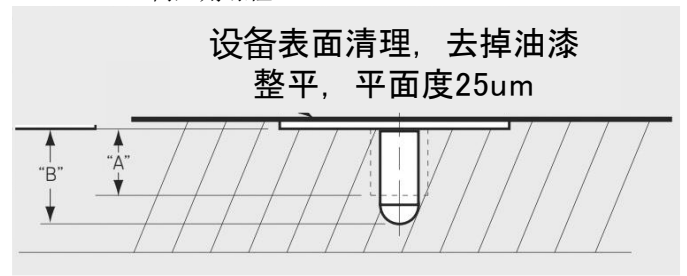

Figure 15 螺纹安装方式

可选方式 2: 胶粘安装

- 特点: 振动信号采集较完整, 传感器受外力冲击会发生松动, 无需现场打孔。
- 使用耐候性结构胶粘接传感器到设备表面
- 中继网关安装方式 挂墙安装

抱柱安装

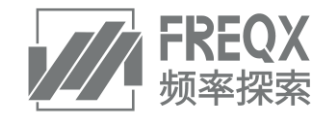

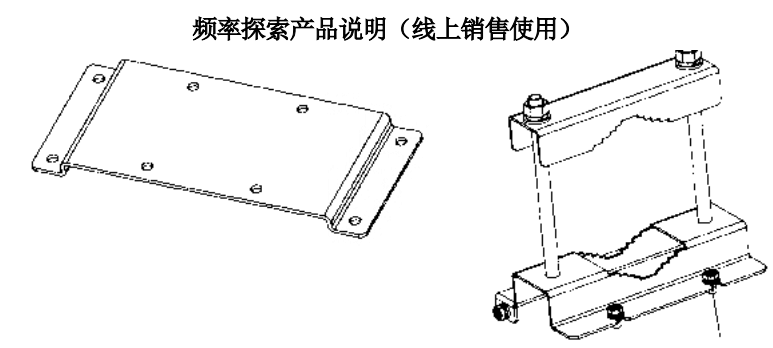

Figure 16 中继网关安装